## How to Connect to the SJCC Student Wireless Network using a Mac Computer

You will need to use your **student network account** to login to the **SJCC** wireless network, otherwise, you may access **SJCC Guest** wireless. Your student network account is used for Office 365 and other college resources. If you have never used your student network account, <u>go to page 6</u> for instructions on setting up your account.

## To Access SJCC Wireless:

1. Click on the Wi-Fi symbol on the top menu bar, then select **SJCC** and **Connect** to login. If you are not able to use your student network account, you may select **SJCC Guest** to self-register, <u>go to page 4</u> for instructions.

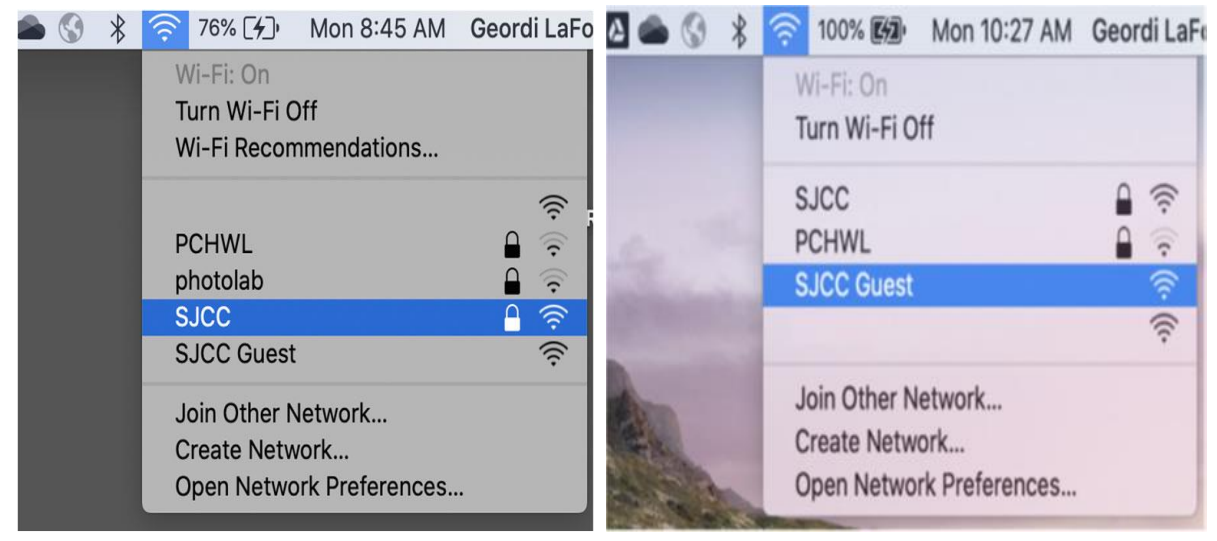

2. Enter your student network account, username and password, and then select Join.

| The Wi-Fi network "SJCC" requires WPA2 enterprise credentials. |           |                       |
|----------------------------------------------------------------|-----------|-----------------------|
|                                                                | Mode:     | Automatic 😒           |
|                                                                | Username: | jote1476@stu.sjcc.edu |
|                                                                | Password: | •••••                 |
|                                                                |           | Show password         |
|                                                                |           | Remember this network |
| 🛕 Invalid                                                      | password. |                       |
| ?                                                              |           | Cancel Join           |

3. If you selected SJCC wireless, a Certificate will appear. Select, Show Certificate.

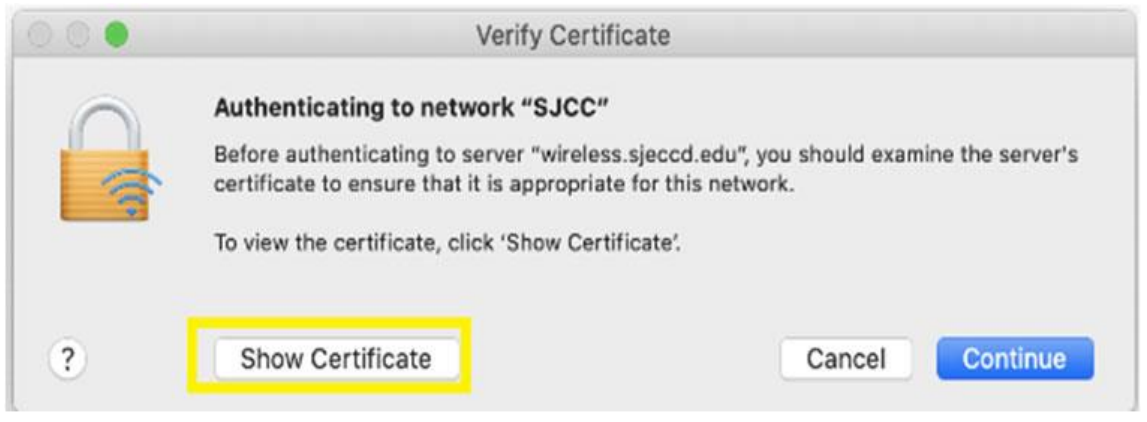

4. Notice that the name of the certificate is, "wireless.sjeccd.edu". Verify there is a green dot next to "This certificate is valid" and then click **Continue.** 

|                         | Verify Certificate                                                                                                    |  |  |
|-------------------------|----------------------------------------------------------------------------------------------------|--|--|
| $\bigcirc$              | Authenticating to network "SJCC"                                                                                                    |  |  |
| 8                       | certificate to ensure that it is appropriate for this network.                                                                                                |  |  |
|                         | To view the certificate, click 'Show Certificate'.                                                                                                    |  |  |
| 🗹 Always tr             | ust "wireless.sjeccd.edu"                                                                                                    |  |  |
| USER1                   | Trust RSA Certification Authority                                                                                                    |  |  |
| 🛶 🔛 In                  | Common RSA Server CA                                                                                                    |  |  |
| ↦ 🔄 wireless.sjeccd.edu |                                                                                                    |  |  |
| Centificat              | wireless.sjeccd.edu<br>Issued by: InCommon RSA Server CA<br>Expires: Friday, October 8, 2021 at 4:59:59 PM Pacific Daylight Time<br>This certificate is valid |  |  |
| ▶ Irust ▶ Detail        | s                                                                                                    |  |  |
| ?                       | Hide Certificate Cancel Continue                                                                                                    |  |  |

5. To save the certificate, enter the same user name and password that you used to login to your computer, then click **Update Settings.** 

| You are mak<br>Trust Settin | king changes to your Certificate<br>gs.                                  |
|-----------------------------|--------------------------------------------------------------------------|
| Enter your pas              | sword to allow this.                                                     |
| User Name:                  | Geordi LaForge                                                           |
| Password:                   | ••••••                                                                   |
|                             |                                                                          |
|                             | Cancel Update Settings                                                   |
|                             | You are mak<br>Trust Settin<br>Enter your pas<br>User Name:<br>Password: |

6. Your browser will be redirected to SJECCD's Terms and Condition page. If necessary, scroll down to read the Terms and Conditions. If you agree, click the **Accept** button.

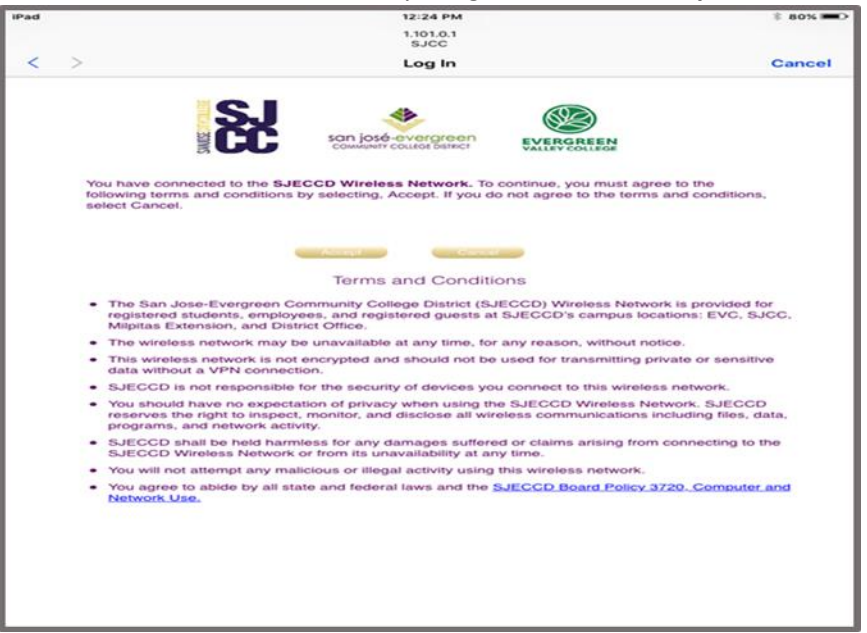

7. You are now connected to the SJECCD/SJCC/EVC wireless network! Click **Done** to close the windows.

| 000       | Join "SJCC"                                                                                                    |      |
|-----------|----------------------------------------------------------------------------------------------------|------|
|           | The second second secon |      |
| <b>KX</b> | 1.101.0.1                                                                                                    | Done |

## **To Access SJCC Guest Wireless**

**1.** Click on the Wi-Fi symbol on the top menu bar, then select **SJCC Guest** and self-register.

| 2 📥 🔇 🖇        | 🛜 100% 🖾 Mon 10:27 AM                                            | Geordi LaF |
|----------------|------------------------------------------------------------------|------------|
|                | Wi-Fi: On<br>Turn Wi-Fi Off                                      |            |
| -              | SJCC<br>PCHWL                                                    | ((· (·     |
| Section in the | SJCC Guest                                                       | (ir)       |
|                |                                                                  | ((•        |
|                | Join Other Network<br>Create Network<br>Open Network Preferences |            |

2. Your browser will redirect to SJECCD's Terms and Conditions. If necessary, scroll down to read the Terms and Conditions. If you agree, click the **Register** button.

| mad                                          | 12/10 PM                                                                                                    | F. BTK MO.        |
|----------------------------------------------|----------------------------------------------------------------------------------------------------|-------------------|
|                                              | 1.002.0.1<br>5.000 Guest                                                                                                    |                   |
| \$ 2                                         | Log In                                                                                                    | Cancel            |
|                                              | S.                                                                                                    |                   |
|                                              | Notwork Registration                                                                                                    |                   |
|                                              | By connecting to the network, you agree to our Terms and Conditions be                                                                                                    | ning we           |
|                                              | Piret Manya*                                                                                                    |                   |
|                                              | Last Nama*                                                                                                    |                   |
|                                              | Ecropolit*                                                                                                    |                   |
|                                              | Phone                                                                                                    |                   |
|                                              | Paguter                                                                                                    |                   |
|                                              | (* response)).                                                                                                    |                   |
|                                              | Terms and Conditions                                                                                                    |                   |
| <ul> <li>The region</li> <li>Mage</li> </ul> | San Jose Everywers Community College Dentist (SJECCO) Weekers Network s<br>inned students, employees, and registered guests at SJECCO's campus locatio<br>tak Extension, and Exercic Office.                                                                                                    | ris: EVC, 5JCO,   |
| <ul> <li>The</li> </ul>                      | wireless network may be unavailable at any time, for any reason, without notice                                                                                                    |                   |
| <ul> <li>True<br/>state</li> </ul>           | <ul> <li>This wireless network is not encrypted and should not be used for transmitting private or sensitive data without a VIM currentian.</li> <li>SJECCD is not responsible for life security of devices you connect to this wireless network.</li> <li>You should have no expectation of privacy when using the SJECCD Wireless Nationals. SJECCD reserves the right to inspect, monitor, and disclose all eveness current-stations including files, data, programs, and network settlety.</li> </ul> |                   |
| <ul> <li>8.40</li> </ul>                     |                                                                                                    |                   |
| <ul> <li>You need proc</li> </ul>            |                                                                                                    |                   |
| - 11.JE                                      | GGD shall be held hamiles for any damages suffered or cleme ansing from os<br>GCD Wheless Network or from its unavailability at any time.                                                                                                    | nnecting to the   |
| <ul> <li>Yma</li> </ul>                      | will not altempt any malicitius or thegal activity using this wireless network.                                                                                                    | second second and |
| <ul> <li>You</li> </ul>                      | agree to alistic by all state and finiteral laws and the SLECCD Mount Policy 3720<br>work Line                                                                                                    | . Computer and    |

3. You are now connected to the SJECCD/SJCC/EVC Guest wireless network! Click **Done** to close the windows.

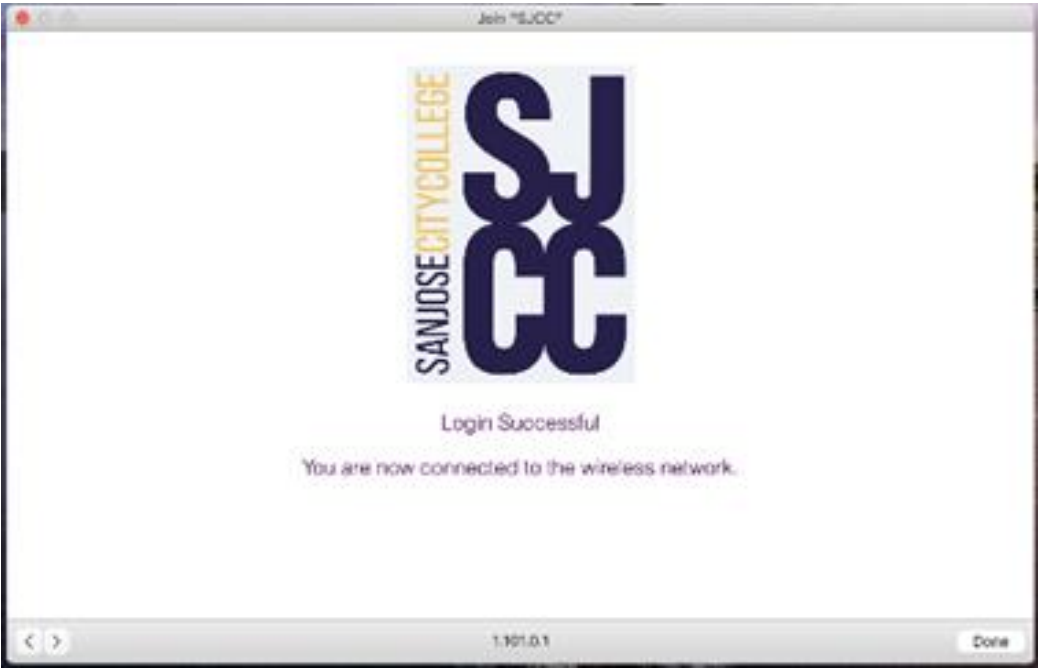

## **EVC/SJCC Student Network Account Setup**

Your student network account is created automatically when your college admissions application is processed. It is used to access selected EVC/SJCC resources such as the library databases, campus Wi-Fi, and Office 365 (if requested). Eventually, it will be used to access MyWeb and Canvas.

The format of your student network account is dependent on your primary college:

<u>EVC Students</u>: MyWebID@stu.evc.edu (e.g., tivi7676@stu.evc.edu) <u>SJCC Students</u>: MyWebID@stu.sjcc.edu (e.g., bepr4843@stu.sjcc.edu)

If you have an Office 365 account, your student network account is identical to your Office 365 email address. If desired, login to MyWeb to request an Office 365 account.

In order to use your student network account for the first time, you will need to complete a verification process and select a password.

- 1. Open a browser and go to, <u>https://sso.sjeccd.edu</u>
- 2. To login the first time, select the **Unlock/Reset Password** button. This will take you to an identification verification and enrollment process.

| SJECCD SECURE LOGIN                                  |                                                                                                    |  |
|------------------------------------------------------|----------------------------------------------------------------------------------------------------|--|
| Email Address<br>ssotestevc2@stu.evc.edu<br>Password | San josé • evergreen<br>COMMUNITY COLLEGE DISTRICT<br>First time sign-in for students, please<br>visit our ITSS Help Desk portal<br>Knowledge Base for Single Sign-On<br>Instructions. |  |
| Login Chang                                          | e Password Unlock/Reset Passw                                                                                                    |  |

3. Select "**Reset Password**" then click on the **Continue** button.

| SJECCD SECURE LOGIN - SELF SERVICE                              |                                               |  |
|-----------------------------------------------------------------|-----------------------------------------------|--|
| Please choose an action and click the button below to continue. |                                               |  |
| Email Address                                                   | ssotestevc2@stu.evc.edu                       |  |
|                                                                 | Recovery Actions Available     Unlock Account |  |
|                                                                 | Reset Password                                |  |
| Continue                                                        | Cancel                                        |  |

4. Enter your date of birth using this format, MMDDYYYY. For example, if you were born on March 1, 2002, you would enter, 03012002. Next, enter your seven-digit **Student ID** number with the leading zero (0) in the front. Once both fields are complete, click **Continue**.

| SJECCD SE               | ECURE LOGIN - SELF SERVICE                   |  |  |
|-------------------------|----------------------------------------------|--|--|
| Please answer BOTH mand | Please answer BOTH mandatory questions below |  |  |
| Email Address           | ssotestevc2@stu.evc.edu                      |  |  |
| Requested Action        | Reset Password                               |  |  |
| 1) What is your dat     | e of birth? (mm/dd/yyyy)                     |  |  |
| 2) What is your Stu     | dent ID?                                     |  |  |
|                         | Cancel                                       |  |  |
| Answers remaining: 2 ma | ndatory                                      |  |  |

5. Enter your desired password in the **New Password** and **Confirm Password** boxes. The password must meet the Password Complexity Rules (see below). Click **Continue**.

| SJECCD SECURE LOGIN - SELF SERVICE                                                                                                    |                                                                                                    |  |
|----------------------------------------------------------------------------------------------------|----------------------------------------------------------------------------------------------------|--|
| Please enter your new password in                                                                                                    | the fields below.                                                                                                    |  |
| Password Complexity Ru<br>Your new password must always<br>• Must be at least 8 characte<br>• Must pass Active Directory:<br>• Must be at least 6 cha<br>• Must not contain any ;<br>• Must contain characte<br>• 1. English lowerca<br>• 2. English lowerca<br>• 3. Base 10 digits (0<br>• 4. Non-alphanume<br>It must also satisfy any 3 of the r<br>• Must have at least 1 upper<br>• Must have at least 1 upper<br>• Must have at least 1 specia | <b>Iles</b> satisfy the following rules:         s long         strength policy         racters long         parts of your name         rs from at least 3 of the following categories:         se characters (A - Z)         se characters (a - z)         - 9)         ric (I, S, #, or %)         iles below         ase character         c character         i c character         i c character         i c haracter |  |
| Email Address<br>Requested Action<br>New Password<br>Confirm Password                                                                                                    | ssotestevc2@stu.evc.edu Reset Password                                                                                                    |  |
| Continue                                                                                                    | Cancel                                                                                                    |  |

6. Once you see the "Password Reset Successfully" message, click **Continue**. You have finished the Identity Verification process. Next, the Enrollment Process will automatically begin.

| SJECCD SECURE LOGIN - SELF SERVICE |  |  |
|------------------------------------|--|--|
|                                    |  |  |
| Password Reset Successfully        |  |  |
| Continue                           |  |  |

7. The first time you login, you will go through the SJECCD Secure Login Enrollment Process. Enter your student network account username (it looks like an email address) and your new password, and then click **Continue.** 

| SJECCD SECURE LOGIN - ENROLLMENT                                                                |                         |  |
|-------------------------------------------------------------------------------------------------|-------------------------|--|
| Please enter your current password and click the button below to enroll your challenge answers. |                         |  |
| Email Address                                                                                   | ssotestevc2@stu.evc.edu |  |
| Password                                                                                        | ••••••                  |  |
| Continue                                                                                        |                         |  |

8. Select three predefined questions and enter your answers. Click Continue.

| SJECCD SECURE LOGIN - SELF SERVICE                                                                       |   |
|----------------------------------------------------------------------------------------------------|---|
| Please answer at least 3 of the 10 questions below.<br>NOTE: Answers must be at least 3 characters long. |   |
| Email Address ssotestevc2@stu.evc.edu                                                                    |   |
| Please choose a question                                                                                 | • |
| Please choose a question                                                                                 | • |
| Please choose a question                                                                                 | • |
| Cancel                                                                                                   |   |

9. Click **Continue** once you receive the 'Self-Service Action Successful' message.

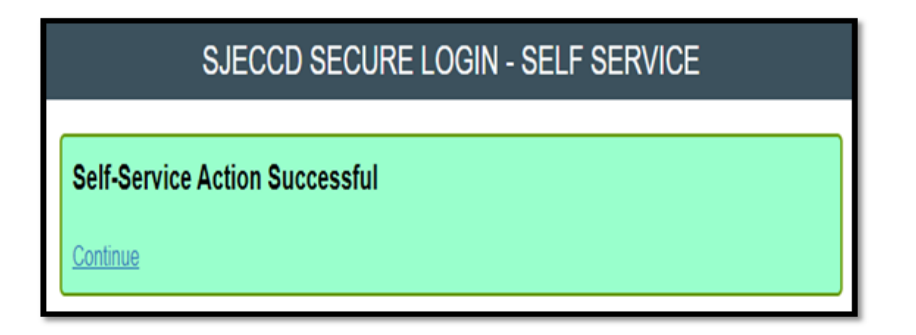

10. To enroll your mobile phone (optional), you will need your mobile phone nearby before proceeding. Enter your mobile phone number and click Continue. (If you do not have a mobile number or do not want to provide it, click Skip.)

| SJECCD SECURE LOGIN - ENROLLMENT                                                                                                    |                         |  |  |  |
|----------------------------------------------------------------------------------------------------|-------------------------|--|--|--|
| Please enter your current password and your mobile phone number to enroll. A text message will be sent<br>immediately for confirmation. (Standard texting fee applies per your carrier's plan.) You can skip this<br>enrollment but you will be asked to enroll again during your next login. |                         |  |  |  |
| To <b>permanently</b> suppress reminders for this authentication type, check the box below before skipping.<br>You can always enroll from the Account Management page.                                                                                                    |                         |  |  |  |
| Email Address                                                                                                    | ssotestevc2@stu.evc.edu |  |  |  |
| Password                                                                                                    |                         |  |  |  |
| Country                                                                                                    | United States •         |  |  |  |
| Mobile Phone Number                                                                                                    |                         |  |  |  |
| Permanently Suppress Reminders                                                                                                    |                         |  |  |  |
| Continue                                                                                                    | Skip                    |  |  |  |

11. If a mobile phone number was provided, a one-time passcode (OTP) will be sent to your mobile phone. Check for the OTP passcode and enter it into the One-Time-Passcode field (standard texting fee may apply per your carrier). Click **Continue**.

| SJECCD S                                                                  | ECURE LOGIN - SELF SERVICE                                                                                                |   |
|---------------------------------------------------------------------------|----------------------------------------------------------------------------------------------------|---|
| A One Time Passcode (OTP) has be<br>delivered. Upon receipt, please enter | een sent to your mobile phone. It could take 10 to 15 seconds to be<br>or the OTP below and click the button to continue. | 4 |
| Email Address                                                             | ssotestevc2@stu.evc.edu                                                                                                   |   |
| One Time Passcode                                                         | 42553713                                                                                                    |   |
|                                                                           | Other One Time Passcode (OTP) Options                                                                                     |   |
| Continue                                                                  | Cancel                                                                                                    |   |

12. Click **Continue** once you receive the 'Self-Service Action Successful' message.

| SJECCD SECURE LOGIN - SELF SERVICE |  |
|------------------------------------|--|
| Self-Service Action Successful     |  |
| <u>Continue</u>                    |  |

Return to the login instructions.

You may use your EVC/SJCC student network account. To change your password, update your account, or access select resources, go to, <u>https://sso.sjeccd.edu</u>. For assistance, you may contact the **ITSS Help Desk** at 408-270-6411, or online at <u>https://services.sjeccd.edu/tdclient/home</u>.

To access Library resources, simply visit the respective campus website (SJCC: <u>https://www.sjcc.edu/current-students/library</u> or EVC: <u>https://www.evc.edu/library</u>).